# Creare una nuova divisione

**Author:** Daniele Giannotta

Updated: 2 years ago

### Panoramica Incarichi

Cliccare su 'Panoramica Incarichi' per aprire il Menu.

| JAROWA                                                                                                    |                                                                                                    | C Panoramic<br>Utente "Fiduci                     | a Incarichi 🗸<br><sup>ario*</sup> |
|----------------------------------------------------------------------------------------------------|----------------------------------------------------------------------------------------------------|---------------------------------------------------|-----------------------------------|
| Nuova richiesta (2)                                                                                                    |                                                                                                    |                                                   | ∷≡ ≌                              |
| MANDANTE<br>Mandante Assicurazioni SRL<br>SERVIZO<br>Furto<br>Tecnica<br>Roberto Esempio<br>LU000 DELLINCARICO<br>Via della Libertà 20097 S<br>Milano Fiduciari<br>Rifiutare<br>Dettagli | MANDANTE<br>Mandante Assicurazioni SRL<br>SERVIZIO<br>Responsabilità civile: co<br>Tecnica<br>CLIENTE<br>Pietro Test<br>LU000 DELINICARICO<br>Via Aldo Rossi 20149 Mila<br>Milano Fiduciari<br>Rifiutare<br>Dettagli |                                                   |                                   |
| Dashboard                                                                                                    |                                                                                                    |                                                   |                                   |
| (a) Q Cerca                                                                                                    | Ordina per: Data dell'ultima azione X                                                                                                    |                                                   |                                   |
| Tipo di incarico: Tutti V Direzione dell'incarico: Tutti V                                                                                                    | Stato: Tutti     V   Utente: Tutti   Attività: Tutti                                                                                                    | <ul> <li><u>Rimuovi tutti i filtri</u></li> </ul> |                                   |
| Codice caso                                                                                                    |                                                                                                    |                                                   |                                   |

# Amministrazione tecnica

Cliccare su 'Amministrazione tecnica'.

| ∵jarowa                                                     |                                                                                 | Panoramica Incarichi ~<br>Utente "Fiduciario" |
|-------------------------------------------------------------|---------------------------------------------------------------------------------|-----------------------------------------------|
| Nuova richiesta (2)                                         |                                                                                 | Panoramica incarichi                          |
| MANDANTE<br>Mandante Assicurazioni SRL<br>seevizio<br>Furto | MANDANTE<br>Mandante Assicurazioni SRL<br>SERVIZIO<br>Responsabilità civile: co | Ce Gestione utenti                            |
| Tecnica<br>CLIENTE<br>Roberto Esempio                       | Tecnica<br>CLIENTE<br>Pietro Test                                               | Amministrazione tecnica                       |
| Luoco Declarationario<br>Via della Libertà 20097 S          | Luoso neutincanco<br>Via Aldo Rossi 20149 Mila                                  | Rapporti                                      |
|                                                             |                                                                                 | Importazione                                  |
| Milano Fiduciari Rifiutare Dettagli                         | Milano Fiduciari Rifiutare Dettagli                                             | C Impostazioni profilo utente                 |
|                                                             |                                                                                 | ⑦ Richiedi aiuto                              |
| Dashboard                                                   |                                                                                 | ( <sup>1</sup> ) Disconnetti                  |
| © Q Cerca                                                   | Ordina per: Data dell'ultima azione X                                           |                                               |
| Tipo di incarico: Tutti v Direzione dell'incarico: Tutti v  | Stato: Tutti v Utente: Tutti v Attività: Tutti v                                | <u>Rimuovi tutti i filtri</u>                 |
| Codice caso Stato                                           | Mandante o fiduciario Terze par                                                 | ti Attività & evisi                           |

# Aggiungere una divisione.

Cliccare su '+ Aggiungi una divisone' per aggiungere un profilo per un'ulteriore divisione o succursale.

| Division attive          • Aggung and sive          Minor Fiducator SRL>           • mable test-fiduciatio@jarowa.it          Miano, Lombardia, IT          • 39 333 333 33 | JAROWA                                                                                     |                                                                 | C Amministrazione Tecnica V<br>Utente "Fiduciario"    |
|----------------------------------------------------------------------------------------------------|--------------------------------------------------------------------------------------------|-----------------------------------------------------------------|-------------------------------------------------------|
| Milano Fiduciario SRL>         Indirizzo       Contatti         Viale Umbria       enable.test-fiduciario@jarowa.it.         Milano, Lombardia, IT       +39 333 333 33     | Divisioni attive                                                                           |                                                                 | • Aggiungi una divisione                              |
| Copyright © 2022 JAROWA AG Impostazioni cookie + <u>Bichiedi aiuto</u> + <u>Segnala errore</u>                                                                              | <mark>Milano Fiduciario SRL</mark> ><br>Indirizzo<br>Viałe Umbria<br>Milano, Lombardia, IT | Contatti<br>enable:test+fiduciario@jarowa.it<br>+39 333 333 333 |                                                       |
| Copyright © 2022 JAROWA AG Impostazioni cookie + Richiedi aiuto + Segnala errore                                                                                            |                                                                                            |                                                                 |                                                       |
|                                                                                                    | Copyright © 2022 JAROWA AG                                                                 |                                                                 | Impostazioni cookie - Richiedi aiuto - Segnala errore |

#### Scegliere il tipo di profilo

In caso sarete disposti a scegliere tra un tipo di profilo, cliccate sul tipo di profilo desiderato per la sua organizzazione.

| JAROWA                                             |                           |                        | \$         | Amministrazione Tecnica 🗸                                  |  |
|----------------------------------------------------|---------------------------|------------------------|------------|------------------------------------------------------------|--|
| Divisioni attive                                   |                           |                        |            | + Aggiungi una divisione                                   |  |
| Milano Fiduciario SRL >                            |                           | Aggiungi una divisione |            |                                                            |  |
| Indirizzo<br>Viale Umbria<br>Milano, Lombardia, IT | Conta<br>enable<br>+39 33 | Perito rami elementari |            |                                                            |  |
|                                                    | l                         | Accertatore            |            |                                                            |  |
|                                                    |                           |                        |            |                                                            |  |
| <br>Copyright © 2022 JAROWA AG                     |                           | impost                 | azioni cod | <u>xie</u> - <u>Richiedi aiuto</u> - <u>Segnala errore</u> |  |

# Proseguire con il tipo di profilo desiderato

| JAROWA                                                                                                    | 4          | Amministrazione Tecnica 🗸                                  |  |
|----------------------------------------------------------------------------------------------------|------------|------------------------------------------------------------|--|
| Divisioni attive                                                                                                    |            | • Aggiungi una divisione                                   |  |
| Milano Fiduciario SRL>     Conta       Indirizzo     Conta       Viale Umbria     enable       Milano, Lombardia, IT     -39 33         Annulla |            |                                                            |  |
| Copyright © 2022 JAROWA AG                                                                                                    | azioni coo | <u>kie</u> - <u>Richiedi aiuto</u> - <u>Segnala errore</u> |  |

Cliccare su 'Accettare' per proseguire con la compilazione del profilo.

### Disponibilità del profilo

Cliccare sulla freccia per attivatare / disattivare la disponibilità del profilo.

In caso di una indisponibilità vuol dire che non sarà visibile per una richiesta da parte dell'assicurazione.

| ·∵JAROWA | associates.FraudInvesti                                      | gator.Associate_FraudInvestigator_Onboarding-<br>Profile |  |
|----------|--------------------------------------------------------------|----------------------------------------------------------|--|
|          | e<br>Il mio profilo                                          | La mia offerta                                           |  |
| Dispa    | nibilità *                                                   |                                                          |  |
|          |                                                              | sededi*<br>Brescia                                       |  |
|          | Aggiungi foto con la funzione di<br>trascinamento<br>Cercare | Ragene sociale*<br>Fiduciario 2 SRL                      |  |
|          |                                                              |                                                          |  |
|          |                                                              |                                                          |  |

# Foto del profilo

| ll mio profilo                                                           | La mia offerta                        |  |
|--------------------------------------------------------------------------|---------------------------------------|--|
| Disponibilità * 💽                                                        |                                       |  |
|                                                                          | Sete di *<br>Brescia                  |  |
| Aggiungi foto con la funzione di<br>trascinamento<br>Cercare             | Ragione sociale *<br>Fiduciario 2 SRL |  |
|                                                                          |                                       |  |
| CONTATTO                                                                 |                                       |  |
| <sup>Indirezo*</sup><br>Via della Posta, 2, 25121, Brescia, Lombardia IT |                                       |  |

Caricare una foto per il profilo della divisione / succursale.

# Sede e ragione sociale

Inserire la sede e ragione sociale della divisione / succursale.

|                                                                                            | Profile                                                   |
|--------------------------------------------------------------------------------------------|-----------------------------------------------------------|
| e<br>Il mio profilo                                                                        | La mia offerta                                            |
| Disponibilită "<br>PROFILO<br>Aggiungi foto con la funzione di<br>trascinamento<br>Cercare | Seded*<br>Brescia<br>Regione sociale*<br>Fiduciario 2 SRL |
| CONTATTO                                                                                   |                                                           |
|                                                                                            |                                                           |

# Dati di contatto

Inserir indirizzo, numero telefonico, numero di cellulare (opzionale), indirizzo e-mail e sito web (opzionale).

|   | CONTATTO                                                               |  |
|---|------------------------------------------------------------------------|--|
|   | <sup>Indrezo</sup><br>Via della Posta, 2, 25121, Brescia, Lombardia IT |  |
| ſ | Numero telefonico (ud es. +39.33 _)*<br>+39.337.333.333                |  |
|   | Numera di catulure (ad es3933)<br>+39 336 455 555                      |  |
|   | E-mai*<br>fiduciario2@jarowa.ch                                        |  |
|   | Stoweb<br>www.fiduciari.it                                             |  |

#### Impostazioni per le notifiche

Scegliendo l'opzione 'Indirizzo e-mail del responsabile' risulta nella corrispondenza individuale delle mail notifiche all'utente responsabile del caso.

Scegliendo l'opzione 'Indirizzo e-mail generico' risulta nella corrispondenza delle mail notifiche ad un punto di riferimento come ad esempio ad una mailbox generale del team / della divisione.

| E-mal*<br>fiduciario2@jarowa.ch                                            |   |
|----------------------------------------------------------------------------|---|
| Stoweb<br>www.fiduciari.it                                                 |   |
| NOTIFICHE<br>Chi è il destinatario delle notifiche sull'incarico in corso? |   |
| Indirizzo e-mail del responsabile                                          |   |
| Indirizzo e-mail generico (ad es. mailbox del team)                        |   |
| Lingua di contripondenza*<br>Italiano *                                    | Ŧ |
| CHI SONO                                                                   |   |
| Gii aspetti più importanti in 60 caratteri                                 |   |

# Lingua di corrispondenza

Selezionare la lingua di corrispondenza per le notifiche e-mail.

| NOTIFICHE                                                                                                    |
|----------------------------------------------------------------------------------------------------|
| Chi è il destinatario delle notifiche sull'incarico in corso?                                                 |
| Indirizzo e-mail del responsabile                                                                             |
| O Indirizzo e-mail generico (ad es. mailbox del team)                                                         |
| Lingua di corrispondenza*<br>Italiano *                                                                       |
| сні золо                                                                                                    |
| Offieriamo serivizi di ottima qualità                                                                         |
| B I U 16px ∨ ≔ ≔ ≕ ≕ ≕ ≖ ▲ ∨ ∠ ∨ ∠                                                                            |
| Ulteriori informazioni                                                                                        |
| Ouesto è un testo esemplificativo. In questo campo testo il fiduciario può indicare ulteriori informazioni in |

# Descrizione della sede / succursale

Inserire una descrizione breve e/o una descrizione ampia per aggiungere ulteriori informazioni sulla sede / succursale.

| Indirizzo e-mail generico (ad es. mailbox del team)                                                                                                    |    |
|----------------------------------------------------------------------------------------------------|----|
|                                                                                                    |    |
| Lingua di corrispondenza*<br>Italiano                                                                                                    | Ŧ  |
|                                                                                                    |    |
| 1I SONO                                                                                                    |    |
| Gli aspetti più importanti in 60 caratteri                                                                                                    |    |
| Offeriamo serivizi di ottima qualità                                                                                                    |    |
|                                                                                                    |    |
| B I ⊻ 16px ∨ ⊞ № ≣ ≡ ≡ ▲ ∨ 🖋 ∨                                                                                                    | ×۶ |
| Ulteriori informazioni                                                                                                    |    |
| Questo è un testo esemplificativo. In questo campo testo il fiduciario può indicare ulteriori informazioni in<br>merito alla sua attività e la sua offerta di servizi. | 1  |
|                                                                                                    |    |
|                                                                                                    |    |
|                                                                                                    |    |
|                                                                                                    |    |

# Lingue di servizio

Indicare le lingue di servizio incluso il livello in cui possono essere forniti i servizi.

| Questo è un testo esemplificativo. In questo campo testo il fiduciario può indicare ulteriori informazioni in<br>merito alla sua attività e la sua offerta di servizi. |
|----------------------------------------------------------------------------------------------------|
| LINGUE DI SERVIZO In quali lingue possono essere forniti i servizi?*                                                                                                   |
| Lingua* Lindus*<br>Italiano * Madre lingua *                                                                                                    |
| + Aggiungi lingua                                                                                                    |
| COPERTURA GEOGRAFICA<br>Copertura geografica                                                                                                    |

# Copertura geografica

Indicare la copertura geografica per i servizi offerti e forniti dalla divisione / succursale.

| Paese *               |                |
|-----------------------|----------------|
| Italia                | Ψ              |
|                       |                |
|                       | A              |
| Abruzzi               |                |
| Basilicata            |                |
| Calabria              |                |
| Campania              |                |
| Emilia-Romagna        |                |
| Friuli-Venezia Giulia |                |
| Lazio                 |                |
| Liguria               | к <sup>л</sup> |
| Lombardia             |                |

# Informazioni conto bancario

Inserire le informazioni del conto bancario.

| Friuli-Venezia Giulia                |                |
|--------------------------------------|----------------|
| A Lazio                              |                |
| Liguria                              | к <sup>и</sup> |
| V C Lombardia                        | •              |
|                                      |                |
| INFORMAZIONI CONTO BANCARIO          |                |
| Ttotre"<br>Filippo Fiduciario        |                |
|                                      |                |
| IBAN*<br>IT31W0300203280247372214185 | i              |
|                                      |                |
| INFORMAZIONI FISCALI                 |                |
| Partia IVA*<br>RBRPRT80L08D612V      |                |
|                                      |                |
|                                      |                |

# Informazioni fiscali

Inserire le informazioni fiscali.

| INFORMAZIONI CONTO BANCARIO                                                                                                    |                                          |
|----------------------------------------------------------------------------------------------------|------------------------------------------|
| Titolee*<br>Filippo Fiduciario                                                                                                    |                                          |
|                                                                                                    |                                          |
| IT31W0300203280247372214185                                                                                                    | (i)                                      |
|                                                                                                    |                                          |
| INFORMAZIONI FISCALI                                                                                                    |                                          |
| Partita IVA *<br>RBRPRT80L08D612V                                                                                                    |                                          |
|                                                                                                    |                                          |
| Codice fiscale<br>0764352056C                                                                                                    | i                                        |
|                                                                                                    |                                          |
|                                                                                                    |                                          |
|                                                                                                    |                                          |
| Per II calcolo automatico della parcella verranno applicati i seguenti dettagli fiscali. L<br>dettegli feseli sene di esclusi e responsebilità del fiduciario. Des sucleissi demondo i | a correttezza e la completezza di questi |
| dettagii fiscali sono di esclusiva responsabilità del fiduciario. Per qualsiasi domanda il                                                                                             | n merito, si prega di contattare         |

Esente IVA \*

# Informazioni di fatturazione.

Inserire le informazioni di fatturazione.

| INFORMAZIONI FISCALI                                                                                                    |                                                                                                    |                                                |  |
|----------------------------------------------------------------------------------------------------|----------------------------------------------------------------------------------------------------|------------------------------------------------|--|
| Partita IVA *<br>RBRPRT80L08D612V                                                                                                    |                                                                                                    |                                                |  |
| Codice fiscale<br>0764352056C                                                                                                    |                                                                                                    | 0                                              |  |
| INFORMAZIONI DI FATTURAZION                                                                                                    | NE                                                                                                    |                                                |  |
| Per il calcolo automatico della parcella verrar<br>dettagli fiscali sono di esclusiva responsabiliti<br>direttamente il proprio consulente fiscale. | nno applicati i seguenti dettagli fiscali. La correttezza<br>à del fiduciario. Per qualsiasi domanda in merito, si pre | e la completezza di questi<br>ga di contattare |  |
| Esente IVA *                                                                                                    |                                                                                                    |                                                |  |
| 🔿 si                                                                                                    | • No                                                                                                    |                                                |  |
| IVA %*<br>22                                                                                                    |                                                                                                    |                                                |  |
| 22                                                                                                    |                                                                                                    |                                                |  |

# Logo per documenti PDF

Aggiungere un Logo per i documenti PDF generati automaticamente sulla piattaforma.

|                            | Cassa % *<br>O                                                          |                                                                   |                                                                  | • |
|----------------------------|-------------------------------------------------------------------------|-------------------------------------------------------------------|------------------------------------------------------------------|---|
|                            | INPS %<br>O                                                             |                                                                   |                                                                  |   |
|                            | LOGO<br>Questo logo viene stampato nel PDF generato<br>automaticamente. | لیے]<br>Aggiungi foto con la funzione di trascinamento<br>Cercare |                                                                  |   |
|                            | Annulla                                                                 | Salva                                                             |                                                                  |   |
| Copyright © 2022 JAROWA AG |                                                                         | Impostazioni co                                                   | <sub>ookie</sub> - <u>Richiedi aiuto</u> - <u>Segnala errore</u> | Ţ |

# Aggiungere servizi

Cliccare su 'Aggiungere servizio' per definire la propria offerta.

| ✓ I mio profilo                                                                                                    |                                                                                                    |                                                                                                    |                                                                                                    |
|----------------------------------------------------------------------------------------------------|----------------------------------------------------------------------------------------------------|----------------------------------------------------------------------------------------------------|----------------------------------------------------------------------------------------------------|
|                                                                                                    |                                                                                                    | La mia offerta                                                                                                    |                                                                                                    |
| potete definire per ciascuno o<br>ma, Vi basterà introdurre solo<br>Idante specifico, la Vostra offe<br>a che pon avrete definito un co | di essi un compenso spe<br>o un compenso nelmerca<br>erta e il Vostro compenso<br>ompenso per il <i>mercato</i> o                                                | cifico inferiore al compenso delmercato generale JAROW<br>to generale JAROWA.<br>o saranno visibili esclusivamente a tale mandante. Tutti gli<br>sonerale IARDIMA                                                                                                    | A. Qualora desideriate<br>altri mandanti della                                                                                                    |
| i piattaforma, è necessario def                                                                                                    | finire un importo nel <i>me</i>                                                                                                    | rcato JAROWAPer accettare o rifiutare ogni singola richie                                                                                                    | sta, è sufficiente premere                                                                                                    |
| + A                                                                                                    | Aggiungi servizio                                                                                                    |                                                                                                    |                                                                                                    |
|                                                                                                    |                                                                                                    |                                                                                                    | Avanti                                                                                                    |
|                                                                                                    |                                                                                                    | Impostazioni cookie - Rii                                                                                                    | :hiedi aiuto 。 <u>Segnala errore</u>                                                                                                    |
|                                                                                                    | ootete definire per ciascuno<br>na, Vi basterà introdurre solo<br>Jante specifico, la Vostra off<br>che non avrete definito un c<br>piattaforma, è necessario de | otete definire per ciascuno di essi un compenso spe<br>na, Vi basterà introdurre solo un compenso nelmerca<br>fante specifico, la Vostra offerta e il Vostro compenso<br>che non avrete definito un compenso per il <i>mercato g</i><br>piattaforma, è necessario definire un importo nel <i>me</i><br>+ Aggiungi servizio | otete definire per ciascuno di essi un compenso specifico inferiore al compenso delmercato generale JAROW.<br>na, Vi basterà introdurre solo un compenso nelmercato generale JAROWA.<br>Jante specifico, la Vostra offerta e il Vostro compenso saranno visibili esclusivamente a tale mandante. Tutti gli<br>che non avrete definito un compenso per il <i>mercato generale JAROWA</i> .<br>piattaforma, è necessario definire un importo nel <i>mercato JAROWA</i> Per accettare o riflutare ogni singola richie<br>+ Aggiungi servizio |

### Selezionare i servizi desiderati

Cliccare sui servizi desiderati attivanto la freccia.

| · JAROWA                                                                                                    | Crea profilo e offerta                                                                                                    | _                                                                                                    |
|----------------------------------------------------------------------------------------------------|----------------------------------------------------------------------------------------------------|----------------------------------------------------------------------------------------------------|
|                                                                                                    | + Aggiungi servizio                                                                                                    |                                                                                                    |
| Qualora siate stati invitati da singoli mandanti al loro mercat<br>applicare lo stesso compenso a tutti i mandanti sulla piattaf<br>Attenzione: in caso di immissione di un compenso per un m<br>piattaforma non potranno invia/Vi richieste per incarichi finc<br>Perché nella funzione ricerca compaiano tutti i mandanti su<br>un tasto. | <ul> <li>Servizi complementari</li> <li>Servizi di investigazione antifrode</li> <li>All</li> <li>Accertamento socio economico</li> <li>Accertamento di prima livello / prima fascia</li> <li>Acouisizione verbale / documentazione</li> </ul> | so delmercato generale JAROWA. Qualora desideriate<br>nente a tale mandante. Tutti gli altri mandanti della<br>tare o rifiutare ogni singola richiesta, è sufficiente premere |
| Copyright © 2022 JAROWA AG                                                                                                    |                                                                                                    | <u>Impostazioni cockie</u> + Richiedi aiuto + Segnala errore                                                                                                    |

# Confermare la scelta

| JAROWA                                                                                                    | Crea profilo e offerta                                                                 |                                                                 |
|----------------------------------------------------------------------------------------------------|----------------------------------------------------------------------------------------|-----------------------------------------------------------------|
|                                                                                                    | + Aggiungi servizio                                                                    |                                                                 |
| Qualora siate stati invitati da singoli mandanti al loro mercat<br>apolicare lo stesso compenso a tutti i mandanti sulla piattafi |                                                                                        | <sup>^</sup> so delmercato generale JAROWA. Qualora desideriate |
| Attenzione: in caso di immissione di un compenso per un m<br>piattaforma non potranno inviarVI richieste per incarichi finc       | <ul> <li>Servizi complementari</li> <li>Servizi di investigazione antifrode</li> </ul> | nente a tale mandante. Tutti gli altri mandanti della           |
| Perché nella funzione ricerca compaiano tutti i mandanti su<br>un tasto.                                                          | All                                                                                    | tare o riflutare ogni singola richiesta, è sufficiente premere  |
|                                                                                                    | Accertamento socio economico                                                           |                                                                 |
|                                                                                                    | Accertamento di prima livello / prima fascia                                           |                                                                 |
| Indietro                                                                                                    | Acquisizione verhale / documentazione                                                  | Avanti                                                          |
|                                                                                                    |                                                                                        |                                                                 |
| Copyright © 2022 JAROWA AG                                                                                                    |                                                                                        | Impostazioni cookie - Richiedi aiuto - Segnala errore           |

Cliccare su 'Continua' per attivare i servizi appena selezionati.

# Servizi selezionati

I servizi appena selezionati vengono elencati nella offerta del profilo.

| iora siate stati invitati da singo<br>icare lo stesso compenso a tu | li mandanti al loro mercato, potete definire per<br>ti i mandanti sulla piattaforma, Vi basterà introc | ciascuno di essi un compenso specifico inferiore al coi<br>urre solo un compenso nelmercato generale JAROW         | mpenso delmercato generale JAROW/<br>/A    | 4. Qualora desideriate  |
|---------------------------------------------------------------------|----------------------------------------------------------------------------------------------------|----------------------------------------------------------------------------------------------------|--------------------------------------------|-------------------------|
| nzione: in caso di immissione<br>aforma non potranno inviarVi       | di un compenso per un mandante specifico, la V<br>richieste per incarichi fino a che non avrete defi   | ostra offerta e il Vostro compenso saranno visibili escl<br>nito un compenso per il <i>mercato generale JAROWA</i> | lusivamente a tale mandante. Tutti gli a   | altri mandanti della    |
| hé nella funzione ricerca com<br>asto.                              | paiano tutti i mandanti sulla piattaforma, è nece                                                      | ssario definire un importo nel mercato JAROWA.Per                                                                  | accettare o rifiutare ogni singola richie: | sta, è sufficiente prem |
|                                                                     |                                                                                                    |                                                                                                    |                                            |                         |
| l - Accertamento di prim                                            | a livello / prima fascia                                                                               |                                                                                                    |                                            | 1                       |
| MERCATO                                                             | COMPENSO                                                                                               | TARIFFA (IVA ESCL.)                                                                                                | VALUTA                                     |                         |
| JAROWA                                                              | <ul> <li>Per contratto</li> </ul>                                                                      | ·                                                                                                    | EUR                                        | ~                       |
| Zurich                                                              | <ul> <li>Per contratto</li> </ul>                                                                      | •                                                                                                    | EUR                                        | Ţ                       |
|                                                                     |                                                                                                    |                                                                                                    |                                            |                         |
| I - Acquisizione verbale /                                          | documentazione                                                                                         |                                                                                                    |                                            |                         |
| MERCATO                                                             | COMPENSO                                                                                               | TARIFFA (IVA ESCL.)                                                                                                | VALUTA                                     |                         |
| JAROWA                                                              | <ul> <li>Per contratto</li> </ul>                                                                      | v                                                                                                    | EUR                                        | v                       |
|                                                                     |                                                                                                    |                                                                                                    |                                            |                         |

# Conclusione del profilo

Cliccare su 'Avanti' per concludere il procedimento di creazione del profilo.

| Zurich                       | <ul> <li>Per contratto</li> </ul> | v.                  | EUR                       | Ψ                            |
|------------------------------|-----------------------------------|---------------------|---------------------------|------------------------------|
| All - Acquisizione verbale / | documentazione                    |                     |                           | ŵ                            |
| MERCATO                      | COMPENSO                          | TARIFFA (IVA ESCL.) | VALUTA                    |                              |
| JAROWA                       | <ul> <li>Per contratto</li> </ul> | ×                   | EUR                       | ~                            |
| Zurich                       | · Per contratto                   |                     | EUR                       | ~                            |
|                              |                                   |                     |                           |                              |
|                              |                                   | + Aggiungi servizio |                           |                              |
| Indietro                     |                                   |                     |                           | Avanti                       |
| Copyright © 2022 JAROWA AG   |                                   |                     | Impostazioni cookie · Ric | hiedi aiuto 🔹 Segnala errore |
|                              |                                   |                     |                           |                              |

### Nuovo profilo nella panoramica delle divisioni

Il nuovo profilo appena creato viene elencato nella panoramica delle divisioni.

| JAROWA                                                                                       |                                                                 | C Amministrazione Tecnica  Utente "Fiduciario"        |
|----------------------------------------------------------------------------------------------|-----------------------------------------------------------------|-------------------------------------------------------|
| Divisioni attive                                                                             |                                                                 | + Aggiungi una divisione                              |
| Brescia Fiduciario 2 SRL ><br>Indirizzo<br>Via della Posta 2<br>25121 Brescia, Lombardia, IT | Contatti<br>fiduciario2@jarowa.ch<br>+39 337 333 333            | đ                                                     |
| Milano Fiduciario SRL ><br>Indirizzo<br>Viale Umbria<br>Milano, Lombardia, IT                | Contatti<br>enable test+fiduciario@jarowa.it<br>+39 333 333 333 | 面                                                     |
| Copyright © 2022 JAROWA AG                                                                   |                                                                 | Impostazioni cookie - Richiedi aiuto - Segnala errore |